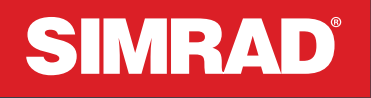

# Fuel App Guide

### ENGLISH

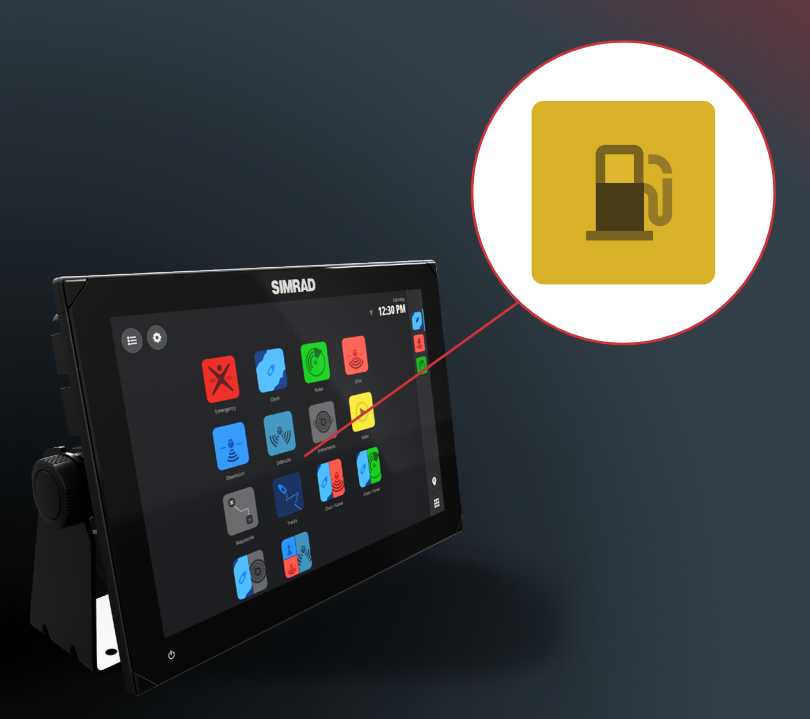

www.simrad-yachting.com

Software version: 1.2.210

### **CONTENTS**

#### 4 About the app

#### **4** Requirements

#### 5 Initial setup

- 5 Total fuel capacity5 Fluid level and fuel flow rate sensors

#### 6 Fuel dashboard

#### 7 Fuel data source

- 7 Rate sensor data
- 7 Level sensor data
- 7 Economy indicator
- 8 Current trip graph
- 9 Recording fuel fills

### Disclaimer

▲ WARNING: Refer to important safety information in the product documentation and review all warnings, limitations, and disclaimers before using this product.

This product is not a substitute for proper training and prudent seamanship. It is the owner's sole responsibility to install and use the equipment in a manner that will not cause accidents, personal injury or property damage. The user of this product is solely responsible for observing maritime safety practices.

Navigational features that appear in this guide are not a substitute for proper training and prudent seamanship. They do not replace a human navigator and SHOULD NOT be relied on as a sole or primary source of navigation. It is the operator's sole responsibility to use more than one navigational methods to ensure the route suggested by the system is safe.

NAVICO HOLDING AS AND ITS SUBSIDIARIES, BRANCHES AND AFFILIATES DISCLAIM ALL LIABILITY FOR ANY USE OF THIS PRODUCT IN A WAY THAT MAY CAUSE ACCIDENTS, DAMAGE OR THAT MAY VIOLATE THE LAW.

This manual represents the product as at the time of printing. Navico Holding AS and its subsidiaries, branches and affiliates reserve the right to make changes to the product and/or specifications at any time without notice. Please contact your nearest distributor if you require any further assistance.

#### **Governing language**

This statement, any instruction manuals, user guides and other information relating to the product (Documentation) may be translated to, or has been translated from, another language (Translation).

In the event of any conflict between any Translation of the Documentation, the English language version of the Documentation will be the official version of the Documentation.

#### Copyright

Copyright © 2022 Navico Holding AS.

#### Trademarks

®Reg. U.S. Pat. & Tm. Off, and ™ common law marks. Visit www.navico.com/intellectual-property to review the global trademark rights and accreditations for Navico Holding AS and other entities.

- · Navico® is a trademark of Navico Holding AS.
- Simrad<sup>®</sup> is a trademark of Kongsberg Maritime AS, licensed to Navico Holding AS.
- NMEA 2000<sup>®</sup> is a Trademark of the National Marine Electronics Association.

### Warranty

The warranty card is supplied as a separate document. In case of any queries, refer to the brand website of your unit or system: www.simrad-yachting.com

### Internet usage

Some features in this product use an internet connection to perform data downloads and uploads. Internet usage via a connected mobile/cell phone internet connection or a pay-per-MB type internet connection may require large data usage. Your service provider may charge you based on the amount of data you transfer. If you are unsure, contact your service provider to confirm rates and restrictions. Contact your service provider for information about charges and data download restrictions.

### About this manual

#### **Product features**

Features described and illustrated in this guide may vary from your display unit due to continuous development of the software.

#### **Document version 001**

For the latest version of this document in supported languages, visit: www.simrad-yachting.com/downloads/nsx.

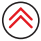

# **ABOUT THE APP**

The Fuel app presents a dashboard which helps track fuel consumption at a given speed and provides graphical insights on instantaneous fuel economy, and estimated range. You should use the app to record your fuel top ups for accurate data representation.

**WARNING:** If the MFD is used to calculate the remaining fuel, it must be turned on before the engines are running. This increases the accuracy of the remaining fuel displayed on the virtual tank.

### REQUIREMENTS

Suitable hardware must be installed and commissioned on your vessel to display accurate information on the app.

Required hardware may include:

- Fluid level sensor
- Fuel flow rate sensor
- Navico fuel data manager (SKU 000-11522-001)\*
- → Note: In this software release, a single fuel tank and tank level sensor are supported.

\* **Optional** — If your vessel's engine has a built-in fuel data manager connected to the NMEA 2000<sup>®</sup> network to provide real-time fuel consumption data.

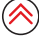

## **INITIAL SETUP**

### **Total fuel capacity**

The total fuel capacity of the vessel must be set up for the Fuel app to display accurate information. On launching the app for the first time, enter the total fuel capacity in the dialog box, then select **Set**.

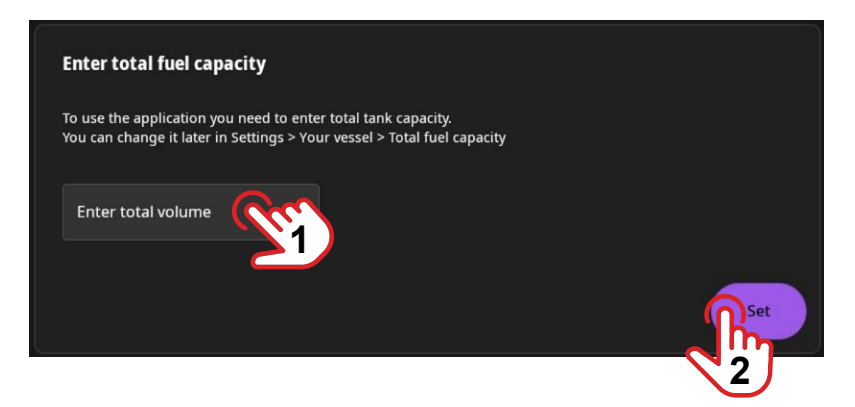

If necessary, you can modify the total fuel capacity, simply navigate to **Settings > Vessel > Fuel capacity > Setup**.

### Fluid level and fuel flow rate sensors

Install and connect a fluid level sensor and a fuel rate sensor to the NMEA 2000<sup>®</sup> network.

To configure these sensors, navigate to **Settings >Boat network > Devices**, locate the connected devices, then follow the setup wizard.

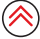

# FUEL DASHBOARD

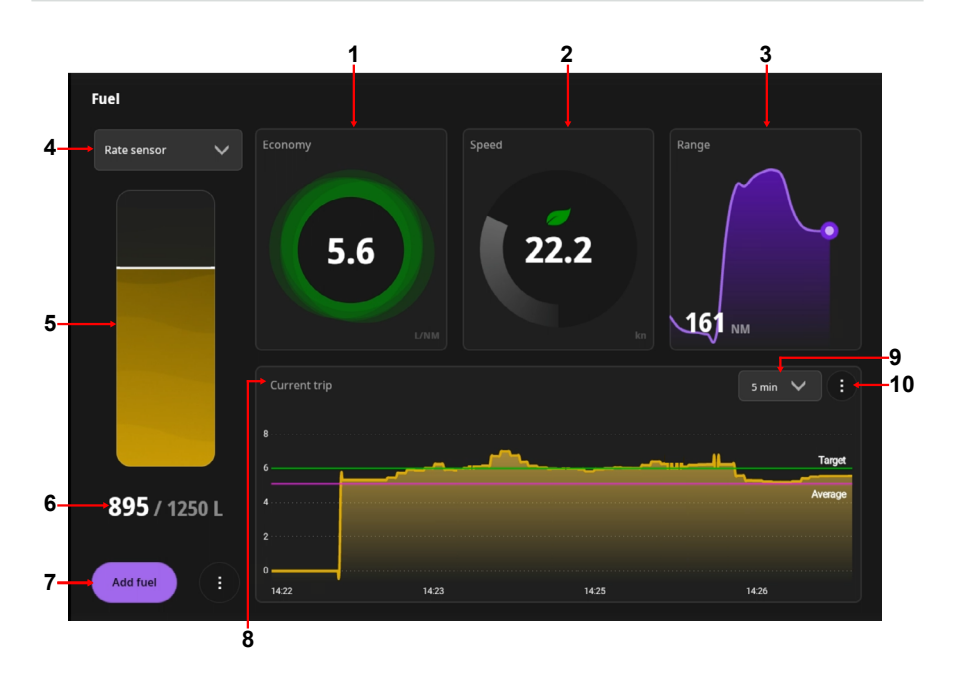

- 1 Economy graph shows instantaneous fuel economy.
- 2 Speed shows the current speed over ground derived from the GPS sensor.
- **3** Range shows the estimated instantaneous range available based on the speed, current fuel consumption rate, and available fuel.
- 4 Fuel data source
  - Select Rate sensor to see a calculated fuel level value based on current fuel burn rate.
  - Select Level sensor to see the current fuel level based on data from the tank level sensor.
- 5 Virtual tank level shows a graphical representation of the fuel remaining based on selection of rate sensor or level sensor.
- 6 Fuel level shows an approximate fuel capacity against the total fuel capacity and selection of rate sensor or level sensor.
- 7 Add fuel select to add the top-up refill fuel volume.
- 8 Fuel economy graph shows the current economy logged over time.
   A target economy (most economical state of the boat under average conditions) can be set.
   See baseline efficiency below.
- 9 Time selector select the time over which to see fuel consumption data.
- **10** Baseline efficiency select to set the baseline fuel economy of the engine(s), this appears as the **Target** line on the graph.

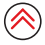

# FUEL DATA SOURCE

### **Rate sensor**

A (fuel) rate sensor captures data on fuel consumed by one or more engines.

Typically, a rate sensor is more accurate than a tank level sensor and in the fuel app, it is required to illustrate the fuel economy, range and fuel consumption graphs.

Remember to select Add fuel to record your fuel fills.

→ Note: A fuel data storage device is required, which records and stores fuel consumed even when the display unit is turned off. This device may be included with some engines. If required, we recommend you install a Navico Fuel Data manager (SKU 000-11522-001).

### Level sensor

A (tank) level sensor captures data on the fuel level in the tank and this is illustrated on the virtual tank level.

Typically, a level sensor is less accurate than a rate sensor due to the tank shape or fuel movement in the tank.

### **ECONOMY INDICATOR**

The economy indicator shows the current fuel economy of the vessel as indicated numerically and by a colored ring. The ring color changes based on the proximity to the pre-set baseline efficiency (target economy).

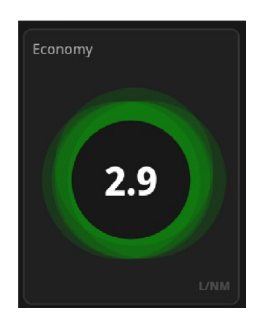

Green - Best economy Vessel is running at or close to the target economy.

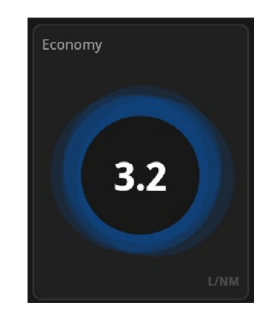

Blue - Good economy Vessel is running less efficiently than target economy.

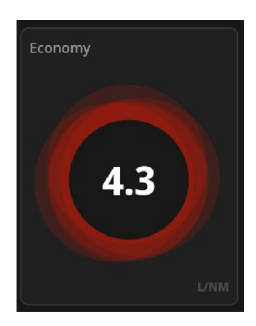

Red - Poor economy Vessel is running inefficiently compared to target. Vary throttle and check target efficiency.

→ Note: Navigate to Settings > Preferences > Economy to set up economy units.

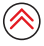

# **CURRENT TRIP GRAPH**

The current trip graph shows the current economy logged over time.

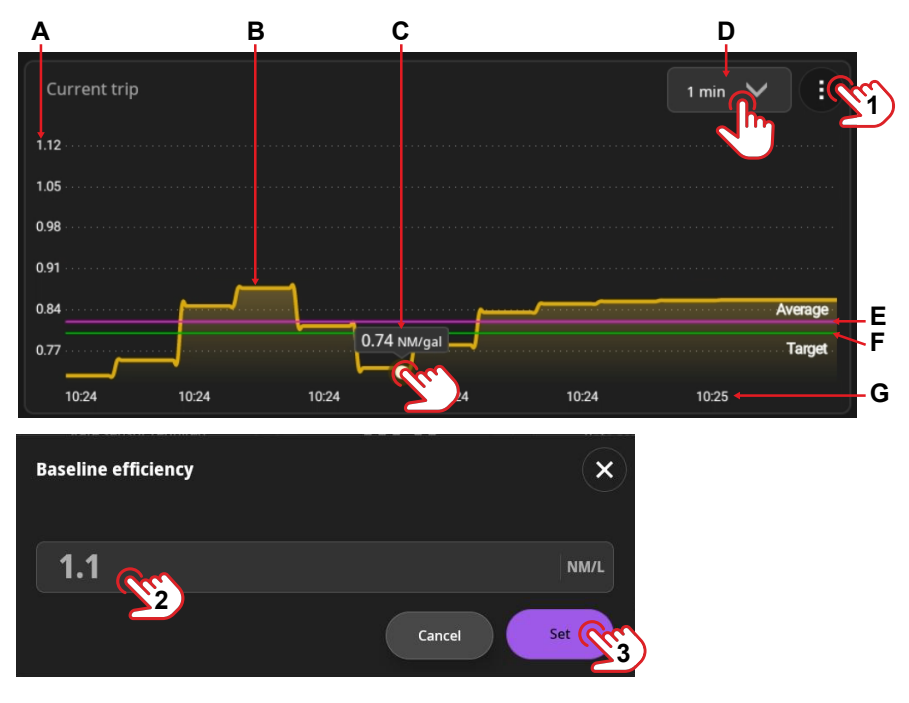

- A Fuel economy level (vertical axis)
- B Fuel economy line
- C Select a point on the fuel economy line to see the historic value
- D Range selector select a time range for the graph.
- ${\bf E}$   $% = {\bf E}$  Average fuel economy line this is an average of the highest and lowest fuel economy over the selected time (D).
- F Target economy line (see further below)
- G Time range (horizontal axis)

#### Target economy

Target economy is the most economical state of the vessel's engines under normal operating conditions.

The **Target** economy line is based on the value set in the **Baseline efficiency** dialog. Select the menu button (1), then add the economy value (2), and select **Set** (3).

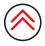

# **RECORDING FUEL FILLS**

It is important to record fuel fills if you use a fuel rate sensor to measure fuel economy and synchronize the app's virtual tank with the fuel volume in the physical tank(s).

The system suggests the amount of fuel required for a full tank (**A**), this is a calculated value based on historic fuel consumption data.

Select Add fuel (1) to see the Add fuel dialog. Select the fuel quantity field (2) and input the fuel volume.

You can partially top up the fuel tank and record the top up volume, however, we suggest you fill the tank to full capacity, and select **Set to full (2A**).

Fuel

Rte sensor

B95 / 1250 L

O/ 1250 L

Control

Select Update level (3) to complete recording your fuel fill.

Select **Reset statistics** to reset all fuel economy data. This does not impact your fuel tank capacity settings.

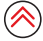

®Reg. U.S. Pat. & Tm. Off, and ™ common law marks. Visit www.navico.com/intellectual-property to review the global trademark rights and accreditations for Navico Holding AS and other entities.

# www.simrad-yachting.com